## V OKNU IZBERETE ENO (KATEROKOLI) OD DVEH PRIJAVNIH MOŽNOSTI

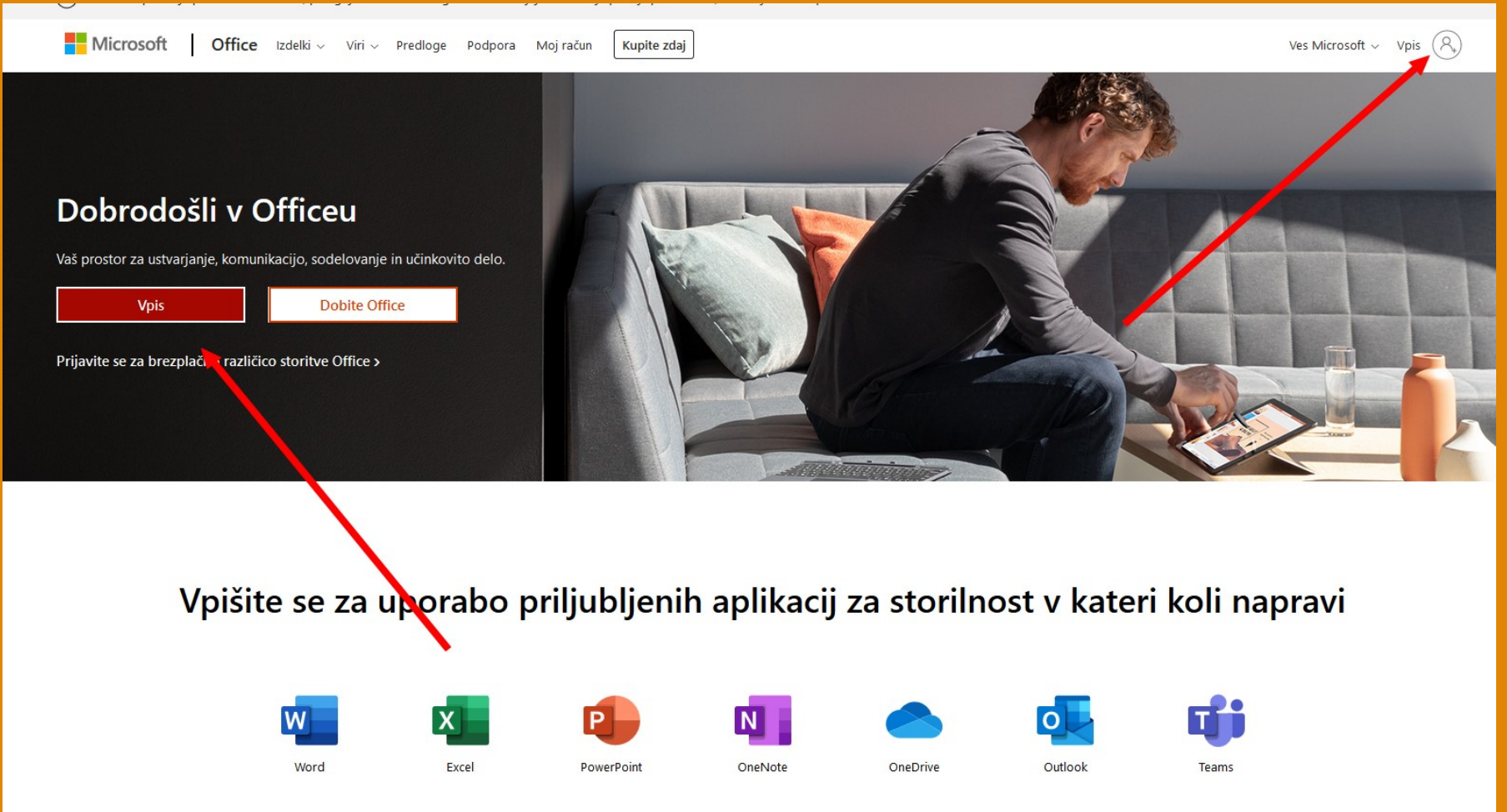

POJAVI SE PRIJAVNO OKNO, KJER VNESETE UPORABNIŠKO IME ZA MICROSOFT RAČUN (ime.priimek@opvbistrica.onmicrosoft.com)

| Microsoft                   |                  |  |
|-----------------------------|------------------|--|
| Vpis                        |                  |  |
| E-poštni naslov, telefon a  | ali ime za Skype |  |
| Nimate računa? Ustvarite ga | ı.               |  |
| Ali ne morete dostopati do  | svojega računa?  |  |
| Možnosti vpisa              |                  |  |
|                             | Naprej           |  |
|                             |                  |  |

#### POJAVI SE OKNO, KJER LAHKO SHRANIT SVOJO PRIJAVO.

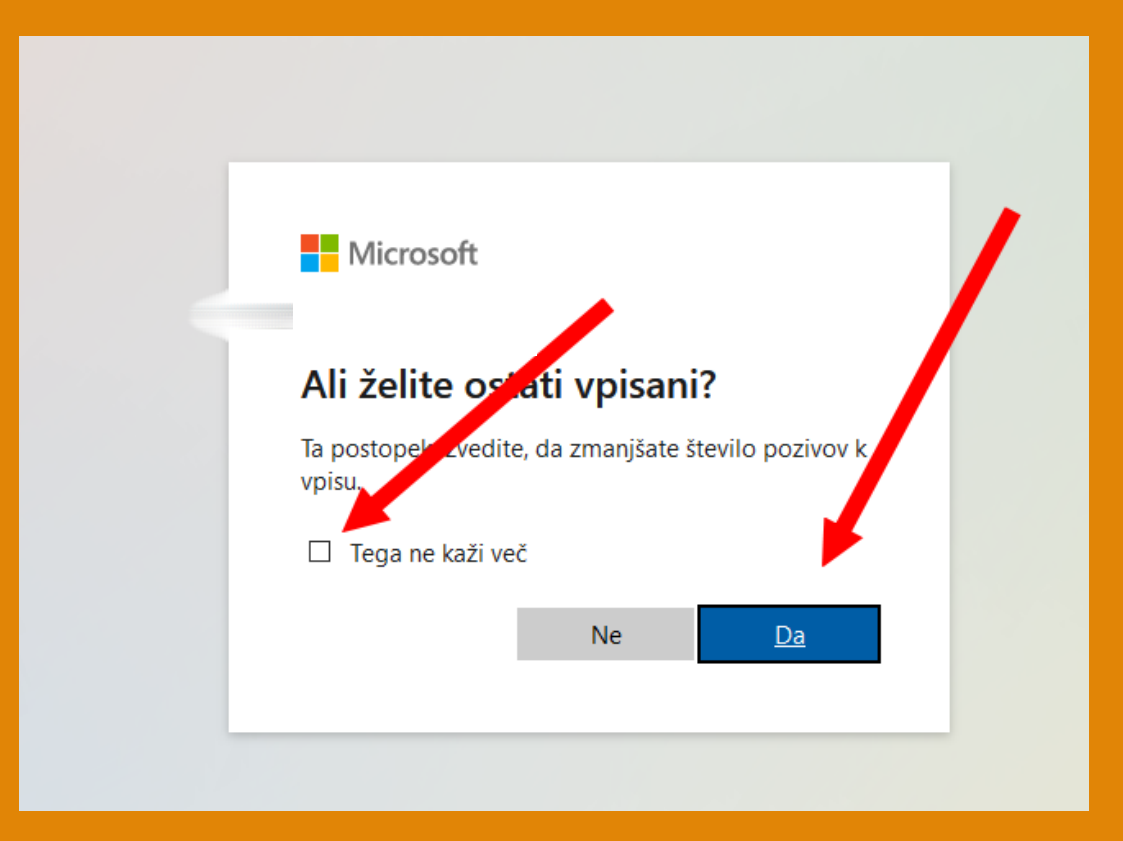

#### PO PRIJAVI SE POJAVI OBLAK OFFICE 365

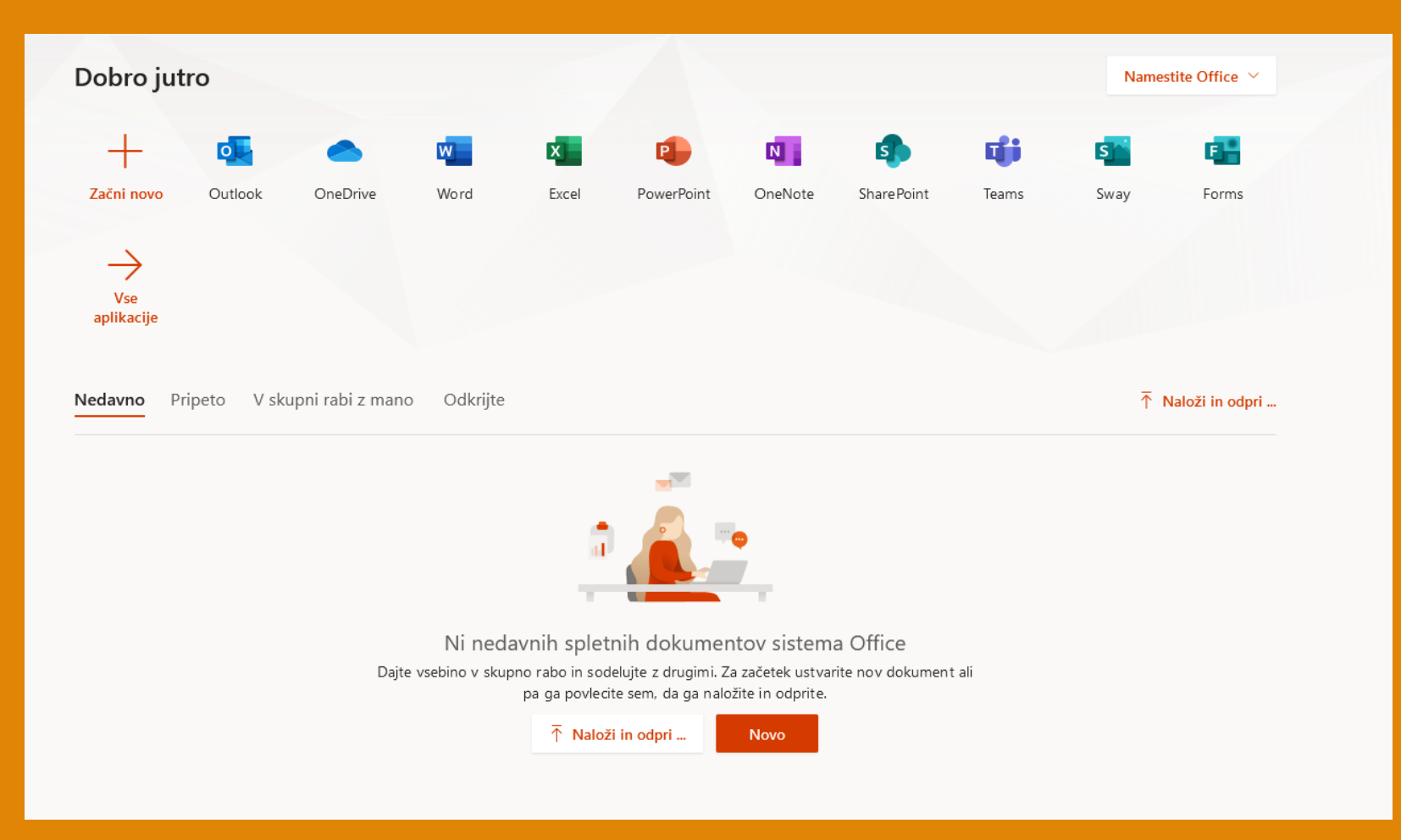

- Če želite, si sedaj lahko programe zbirke Office (Word, PowerPoint itd.) prenesete in namestite na svoj računalnik.
- Na desni strani je povezava za prenos namestitvene datoteke za Office365 na vaš računalnik
- Po kliku za prenos, sledite navodilom za namestitev!

#### POVEZAVA VAS ODPELJE V OKOLJE OFFICE 365

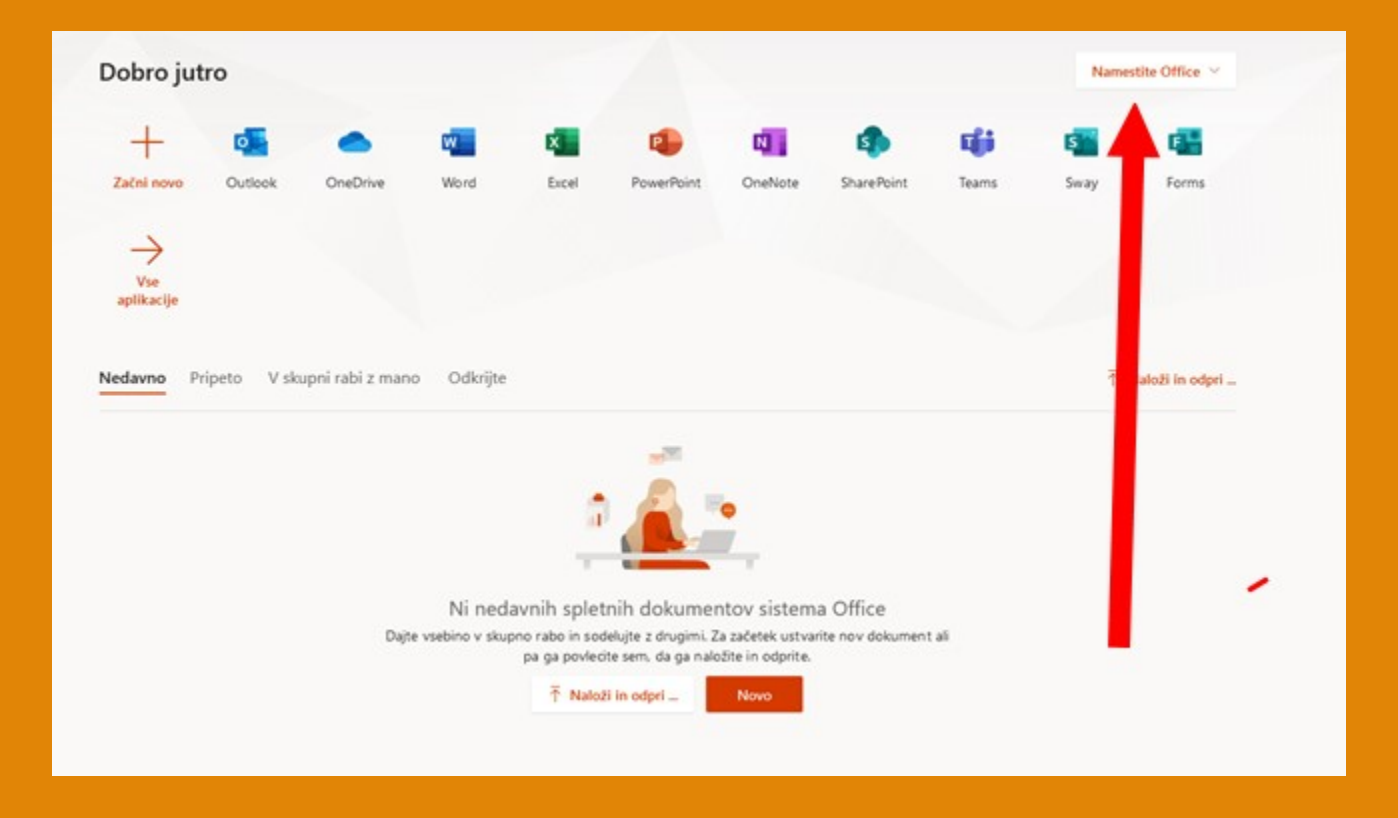

# NAMESTITEV OFFICE 365 NA VAŠE NAPRAVE

- V primeru, da že imate nameščen na svoji napravi Office2010, 2016 ali podobno, vas bo program na to opozoril.
- Prej omenjeni programi in Office 365, ne morejo biti sočasno nameščeni na isti napravi! Zato vas bo program opozoril, da je potrebno nameščen Office odstraniti.
- Odstranitev nameščenega programa ni nujno potrebna!
- Za ta korak se odločite po tehtnem premisleku!
- Office 365 je storitev v oblaku, kjer po prijavi v spletno aplikacijo delate na isti način, kot bi delali v Wordu ali PowerPointu,...
- Prav tako je mogoč prenos datotek iz vaše naprave v oblak.

## NAMESTITEV OFFICE 365 NA VAŠE NAPRAVE

- Zato dobro premislite, preden odstranite nameščene Office 2016 ali podobno.
- Ko je datoteka enkrat v oblaku, jo po prijavi tam tudi najdete.

POVEZAVA VAS ODPELJE V STORITEV ZA SHRANJEVANJE ONEDRIVE, KJER LAHKO SHRANJUJETE VAŠE DATOTEKE, SLIKE, POSNETKE, ...

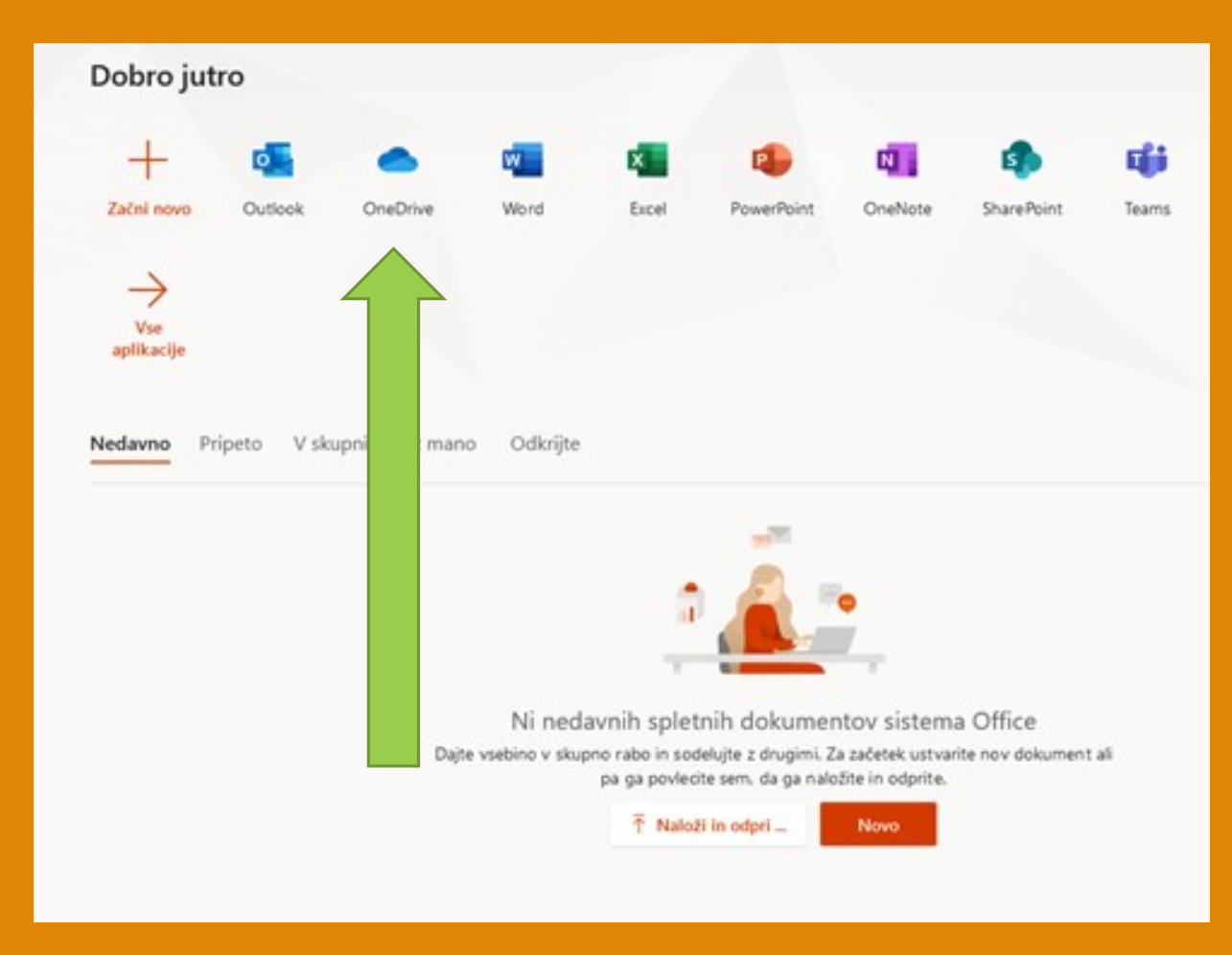

## VELIKOST PROSTORA ZA SHRANJEVANJE V OBLAKU

 Vsak uporabnik ima za shranjevanje podatkov v oblaku na voljo 1TB.

### POVEZAVA VAS ODPELJE V VAŠO ELEKTRONSKO POŠTO, KI JO IMATE Z MICROSOFTOVIM RAČUNOM

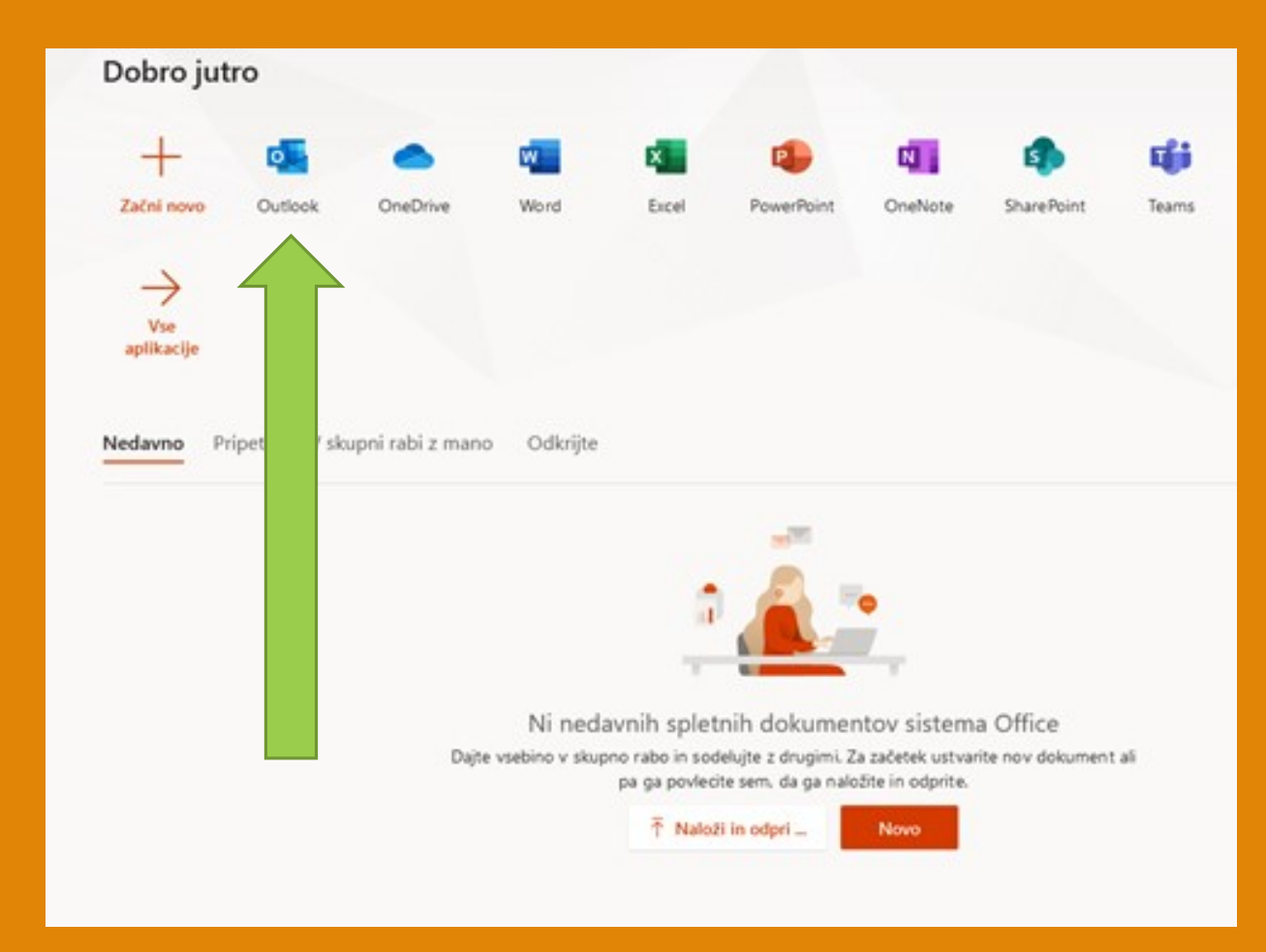

OUTLOOK JE PROGRAM, V KATEREM LAHKO PREJEMATE IN POŠILJATE ELEKTRONSKO POŠTO. V NJEM SO MAPE PREJETO, POSLANO, OSNUTKI IN DRUGE. S KLIKOM NA UKAZ, NA KATEREGA KAŽE ZELENA PUŠČICA, LAHKO SESTAVITE IN POŠLJETE NOVO SPOROČILO.

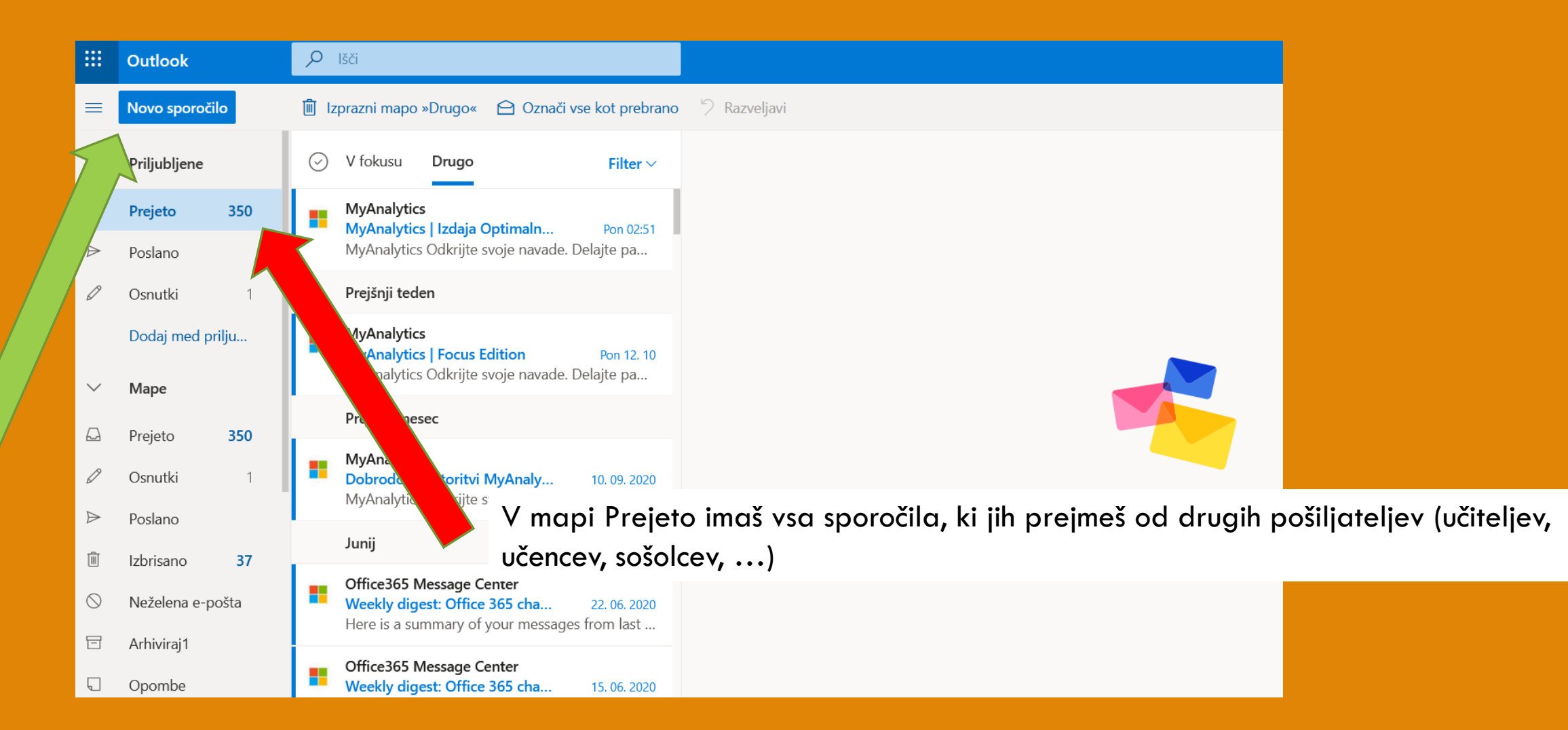

| porc<br>Jo) | ⊳ Pošlji  | iji 🔋 Priložite 🗸 🗑 Zavrzi \cdots                                               |            |                                                                            |      |            |  |  |       |        |  |  | 3      |      |                |                |     |    |  |    |
|-------------|-----------|---------------------------------------------------------------------------------|------------|----------------------------------------------------------------------------|------|------------|--|--|-------|--------|--|--|--------|------|----------------|----------------|-----|----|--|----|
|             | Za        | Za Vneseš naslov učitelja (ali drugega naslovnika, če mu pošiljaš sporočilo) Sk |            |                                                                            |      |            |  |  |       |        |  |  | 0) Skp |      |                |                |     |    |  |    |
|             | Кр        | Kp Če želiš sporočilo poslati še komu, ga lahko vneseš v vrstico Kp (kopija)    |            |                                                                            |      |            |  |  |       |        |  |  |        |      | )              |                |     |    |  |    |
|             | Dodajte   | zadevo                                                                          |            | Zadeva je ključna beseda ali besedna zveza oz. neke vrste "naslov" tvojega |      |            |  |  |       |        |  |  |        |      |                |                |     |    |  |    |
|             |           |                                                                                 |            | sp                                                                         | oro  | ila        |  |  |       |        |  |  |        |      |                |                |     |    |  | ju |
|             | Telc      | o tvoje                                                                         | ga sp      | oro                                                                        | oroc | ila        |  |  |       |        |  |  |        |      |                |                |     |    |  | Ju |
|             | Telc<br>≪ | o tvoje<br>A A°                                                                 | ga sp<br>B | orod                                                                       | oroc | 2 <u>A</u> |  |  | ← Ξ → | , € 11 |  |  |        | » С× | × <sup>2</sup> | Χ <sub>2</sub> | abc | ₽¶ |  |    |

### POVEZAVA VAS ODPELJE NA KOLEDAR ZNOTRAJ OFFICE.COM

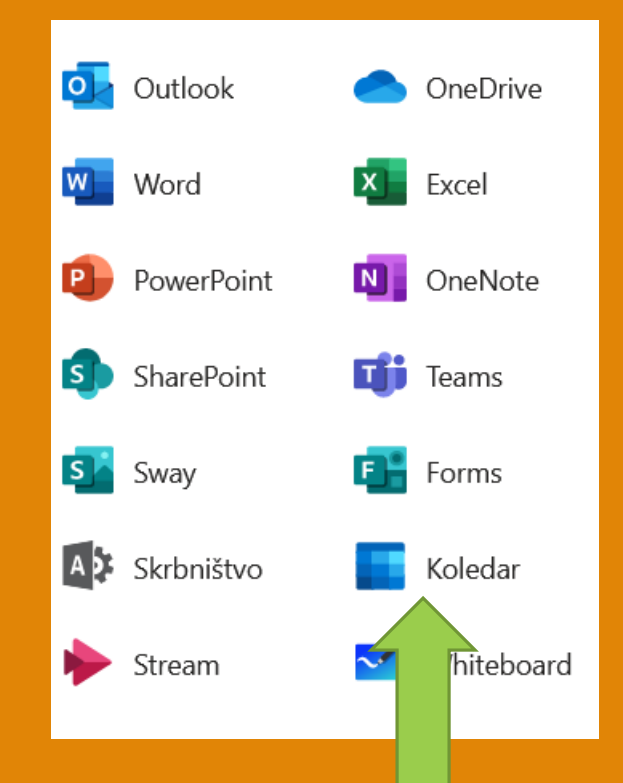

NA KOLEDARJU VIDIŠ VSE DOGODKE, KI TE ČAKAJO V DOLOČENEM TEDNU, VKLJUČNO S KONFERENCAMI V PROGRAMU TEAMS. KONFERENCO USTVARI DOLOČEN UČITELJ IN TI POŠLJE VABILO, KI JE VIDNO V KOLEDARJU IN HKRATI V TVOJEM PREDALU OUTLOOK

| =      | No                | ov do | ogod | ek |            |              | 🛱 Danes $\uparrow$ $\downarrow$ Oktober 2020 $\checkmark$ |       |                     |         |                   |        |         |  |  |
|--------|-------------------|-------|------|----|------------|--------------|-----------------------------------------------------------|-------|---------------------|---------|-------------------|--------|---------|--|--|
| $\sim$ | Okto              | ober  | 2020 | D  | $\uparrow$ | $\downarrow$ | Ponedeljek                                                | Torek | Sreda               | Četrtek | Petek             | Sobota | Nedelja |  |  |
| Р      | Т                 | S     | Č    | Р  | S          | Ν            | 28 Sep                                                    | 29    | 30                  | 1 Okt   | 2                 | 3      | 4       |  |  |
| 28     | 29                | 30    | 1    | 2  | 3          | 4            |                                                           |       |                     |         |                   |        |         |  |  |
| 5      | 6                 | 7     | 8    | 9  | 10         | 11           |                                                           |       |                     |         |                   |        |         |  |  |
| 12     | 13                | 14    | 15   | 16 | 17         | 18           |                                                           |       |                     |         |                   |        |         |  |  |
| 19     | 20                | 21    | 22   | 23 | 24         | 25           | 5                                                         | 6     | 7                   | 8       | 9                 | 10     | 11      |  |  |
| 26     | 27                | 28    | 29   | 30 | 31         | 1            |                                                           |       | 19:00 Konferenca    |         | 11:30 (Ni zadeve) |        |         |  |  |
| 2      | 3                 | 4     | 5    | 6  | 7          | 8            |                                                           |       |                     |         |                   |        |         |  |  |
|        |                   |       |      |    |            |              |                                                           |       |                     |         |                   |        |         |  |  |
| Ē      | ] Dodajte koledar |       |      |    |            |              | 12                                                        | 13    | 14                  | 15      | 16                | 17     | 18      |  |  |
|        |                   |       |      |    |            |              |                                                           |       | 12:00 Erasmus+ Meet |         |                   |        |         |  |  |
| ~      | Moji koledarji    |       |      |    |            |              |                                                           |       |                     |         |                   |        |         |  |  |
| 0      | Koledar           |       |      |    |            |              |                                                           |       |                     |         |                   |        |         |  |  |